# USB A/D ボード FAD-24 取扱説明書

**Rev 2.0** 

株式会社エルモス

# 目次

| 1 | 概要                                  | 3  |
|---|-------------------------------------|----|
| 2 | ハードウェア                              | 4  |
|   | 2.1 構成                              | 4  |
|   | 2.2 同期信号入力回路                        | 4  |
|   | 2.3 仕様                              | 5  |
|   | 2.4 外形及びコネクタ                        | 6  |
| 3 | ソフトウェア                              | 7  |
|   | 3.1 動作環境                            | 7  |
|   | 3.2 付属 CD-ROM                       | 7  |
|   | 3.3 インストール                          | 8  |
|   | 3.3.1 Windows 10 でのインストール           | 8  |
|   | 3.3.2 Windows 8(8.1) でのインストール       | 9  |
|   | 3.3.3 Windows 7 でのインストール            | 10 |
|   | <b>3.3.4 Windows Vista</b> でのインストール | 11 |
|   | 3.3.5 Windows XP でのインストール           | 12 |
|   | <b>3.4</b> プログラミング                  | 13 |
|   | 3.4.1 関数について                        | 13 |
|   | 3.4.2 プログラミングの準備                    | 13 |
|   | 3.4.3 注意事項                          | 13 |
| 4 | ビューアソフト                             | 14 |

# 1 概要

FAD-24は24ビットオーバーサンプリングSAR(逐次比較型)A/Dコンバータを採用することにより、広い測定レンジと高い DC 精度及び AC 分解能を両立させた、USB 接続の A/D ボードです。

**FAD-24**は USB-IF であるディジタル回路部に対し、A/D 変換回路部及び外部同期入力部を各々絶縁しているので本ボードに接続される機器(回路)と PC 間の共通グランド等によるトラブルの発生を未然に回避できます。

また、A/D 変換のクロック源として、従来の水晶に換わり TCXO を採用しているため、高い時間軸精度 が得られています。

FAD-24 にはデータ取得のための様々の条件設定と、その測定結果の表示、保存が簡単に行える GUI ソフト「FAD24 Viewer」が標準で付属します。

さらに、より多様なアプリケーション作成のための専用 API 関数が用意されており、容易にプログラミングが開始できます。

FAD-24 は大きな入力レンジが必要で、且つ DC 及び AC 共に高精度が求められるアプリケーションに 最適です。

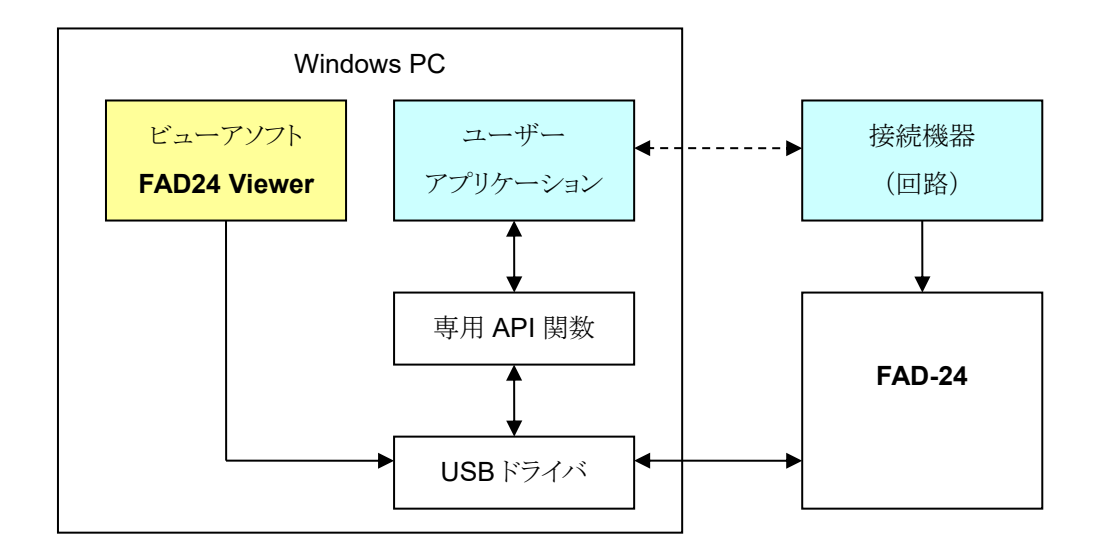

# 2 ハードウェア

# 2.1 構成

FAD-24 の構成(ブロック)図を下図に示します。

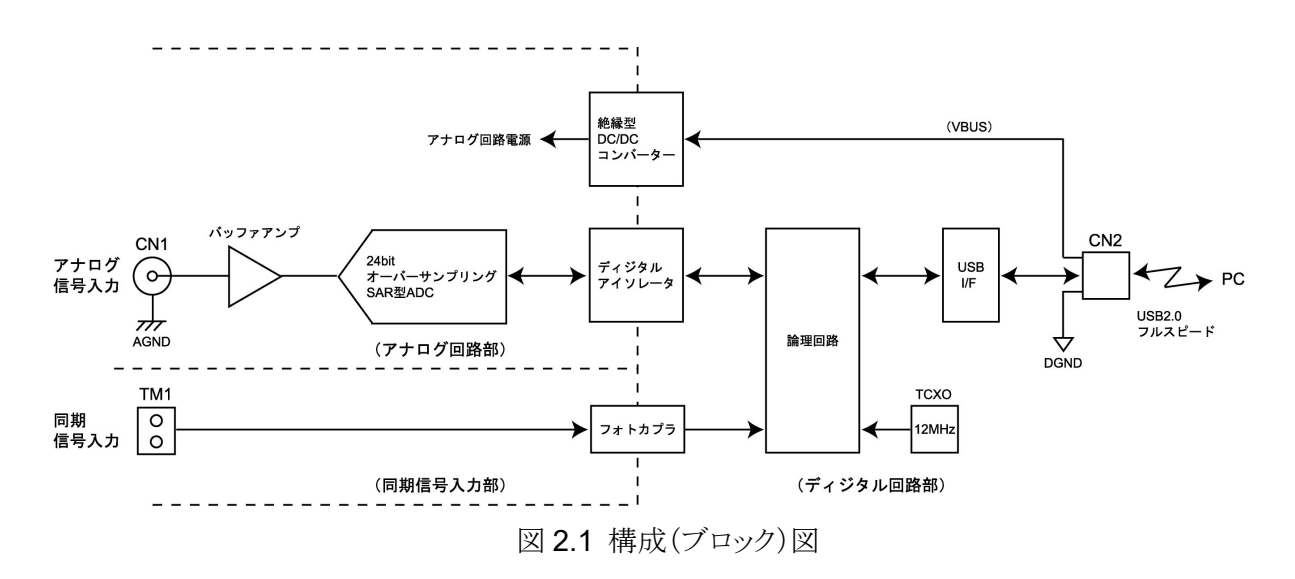

# 2.2 同期信号入力回路

**FAD-24**は、外部信号によって変換データの取得タイミングを制御できる同期信号入力回路があります。それを下図に示します。

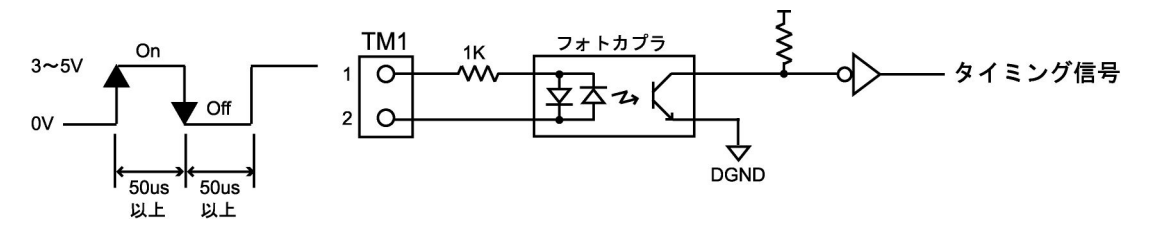

図 2.2 同期信号入力回路

入力信号は 2mA 以上電流を流せる 3~5V の信号で、TM1 の 1-2 間に接続します。 両極性のフォトカプラを使っているので端子の極性はどちらでも構いません。 電圧の印加(発光)状態を"On"とし、非印加(消灯)状態を"Off"としてそれぞれの変化タイミング(立上 り/立下り)が論理回路で認識され、変換のスタート(トリガ)や、変換クロックとして使用できます。 On 及び Off 状態は 50us 以上連続する必要があります。もし 5V 以上の電圧の場合は、2mA 流した 時に端子間電圧が 5V になる様に直列に抵抗を入れてください。(下式)

 $Re = (Ve - 5) \div 2$  (K $\Omega$ ) Ve:駆動電圧、 Re:直列抵抗

2.3 仕様

| 項目           | 仕様                     |              |               |  |
|--------------|------------------------|--------------|---------------|--|
| 変換方式         | 24bit オーバーサンプリング SAR   |              |               |  |
| 入力チャネル数      | 1チャネル(シングルエンド)         |              |               |  |
| 変換入力レンジ      | $-10V \sim +10V$       |              |               |  |
| 許容入力範囲       | 土13.5V 以内              |              | ( <b>※1</b> ) |  |
| 入力インピーダンス    | 100k Ω                 |              |               |  |
| DC 変換誤差      | ±0.05% FS 以下(25±5℃)    |              |               |  |
| ノイズ          | 0.05mV RMS 以下          |              | (※2)          |  |
| 変換レート        | 最大 50kSPS              |              |               |  |
| サンプリング数      | $1 \sim 1000000$       |              |               |  |
| 変換クロック偏差     | $\pm$ 2.5ppm           |              |               |  |
| 同期信号入力       | 3 ~ 5V(2mA 以上)         |              | ( <b>¾3</b> ) |  |
| <b>编</b> 禄士式 | アナログ回路部                | ディジタルアイソレーター |               |  |
|              | 同期信号入力部                | フォトカプラ       |               |  |
| 为 DC 编绿耐压    | アナログ回路部                | 1kV DC       |               |  |
| 対「した秋雨」上     | 同期信号入力部                | 3kV RMS      |               |  |
| PC-I/F       | USB 2.0 フルスピード         |              |               |  |
| 電源           | USB バスパワー(5V 200mA 以下) |              |               |  |
| 使用温湿度範囲      | 10℃~45℃ 80%RH以下(結露ナシ)  |              |               |  |
| 基板寸法         | 70mm × 50mm (突起除く)     |              |               |  |

表 2.3 仕様

- (※1) 範囲外の入力は故障の原因になります。又、±25Vを超える電圧は絶対に入力しないでください。
- (※2) 入力端を 50 Q でショートした時の変換値をノイズとしました。
- (※3) フォトカプラの発光ドライブ入力信号です。

# 2.4 外形及びコネクタ

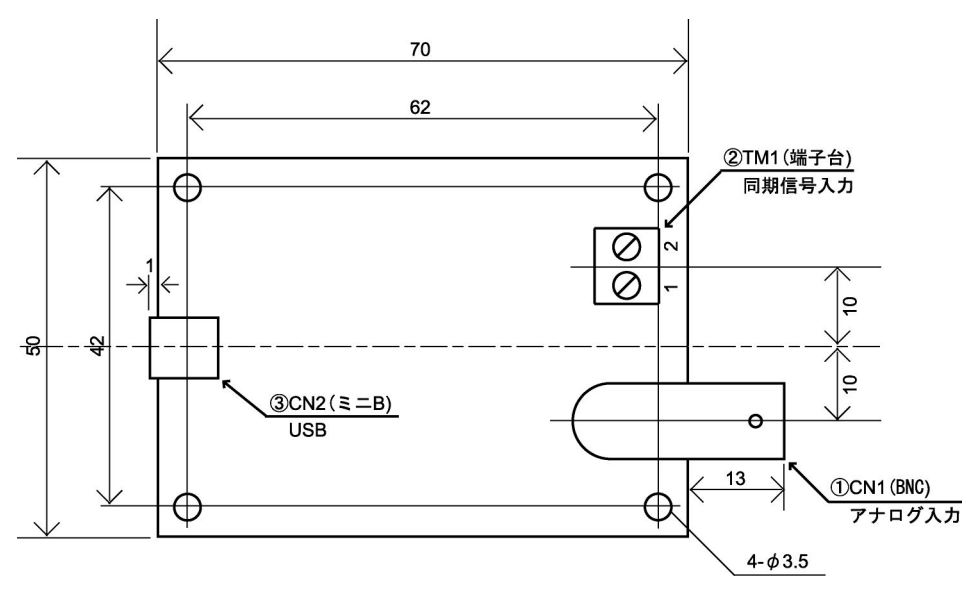

図 2.4 外形及びコネクタ

# $\bigcirc$ CN1

アナログ入力用の BNC コネクタです。

## ②TM1

同期信号入力用の 2P 端子台です。

## 3CN2

PCと接続するミニBタイプ USB コネクタです。

# 3 ソフトウェア

# 3.1 動作環境

■対応 OS

Windows 10/8 (8.1)/7/Vista/XP

#### ■対応開発言語

Visual C++/Visual Basic 6.0/Visual Basic.NET/Visual C#.NET

# 3.2 付属 CD-ROM

製品付属の CD-ROM は下表の構成になっています。

| ファイル               | 格納フォルダ          |
|--------------------|-----------------|
| 取扱説明書(本書)          | ¥manual         |
| プログラミングガイド         | ¥manual         |
| デバイスドライバ           | ¥drivers        |
| ライブラリ(VC++ 32 ビット) | ¥library¥vc¥x86 |
| ライブラリ(VC++ 64 ビット) | ¥library¥vc¥x64 |
| ライブラリ(VB 6.0)      | ¥library¥vb6    |
| ライブラリ(VB.NET)      | ¥library¥vb     |
| ライブラリ(C#.NET)      | ¥library¥cs     |
| ビューアソフト            | ¥viewer         |
| サンプルプログラム(VC++)    | ¥sample¥vc      |
| サンプルプログラム(VB 6.0)  | ¥sample¥vb6     |
| サンプルプログラム(VB.NET)  | ¥sample¥vb      |
| サンプルプログラム(C#.NET)  | ¥sample¥cs      |

表 3.2 CD-ROM の構成

デバイスドライバは本製品のインストールに必要なファイルです。

ライブラリは本製品を制御する API 関数を使用するために必要なファイルです。詳細はプログラミング (3.4 項)をご参照ください。

ビューアソフトはユーザーがプログラミングする事なく、本製品の機能を簡単に使用していただくための GUI アプリケーションです。詳細はビューアソフト(4項)をご参照ください。

サンプルプログラムは各開発言語で作成したプログラムのプロジェクト、ソースファイルになります。

# 3.3 インストール

本製品を使用するためにはデバイスドライバをインストールする必要があります。 以下の手順でインストールを行ってください。

注意:以下の作業は、USB ポートに本製品を接続する前に行ってください。

#### 3.3.1 Windows10 でのインストール

ここでは、Windows 10 でのインストール方法を示します。 下記手順でインストールしてください。

- ① 本製品に付属の CD-ROM をディスクドライブにセットします。
- ② CD-ROM の「¥drivers」フォルダ中の「setup.exe」を起動します。
- ③ 「このアプリが PC に変更を加えることを許可しますか?」とメッセージが表示されます。[はい]をクリックします。
- ④ <デバイスドライバのインストールウィザード>が開始します。[次へ]をクリックします。
- ⑤ 「このデバイスソフトウェアをインストールしますか?」とメッセージが表示されます。[インストール]をクリックします。
- ⑥ ドライバのインストールが開始され完了メッセージが表示されます。[完了]をクリックします。
- ⑦ 本製品をパソコンの USB ポートに接続します。
- ⑧ デバイスマネージャで正しく表示されているか確認します。

#### 3.3.2 Windows 8(8.1) でのインストール

ここでは、Windows 8(8.1) でのインストール方法を示します。 下記手順でインストールしてください。

- ① 本製品に付属の CD-ROM をディスクドライブにセットします。
- ② CD-ROM の「¥drivers」フォルダ中の「setup.exe」を起動します。
- ③ 「次のプログラムにこのコンピューターへの変更を許可しますか?」とメッセージが表示され ます。[はい]をクリックします。
- ④ <デバイスドライバのインストールウィザード>が開始します。[次へ]をクリックします。
- ⑤ 「このデバイスソフトウェアをインストールしますか?」とメッセージが表示されます。[インストール]をクリックします。
- ⑥ ドライバのインストールが開始され完了メッセージが表示されます。[完了]をクリックします。
- ⑦ 本製品をパソコンの USB ポートに接続します。
- ⑧ デバイスマネージャで正しく表示されているか確認します。

#### 3.3.3 Windows 7 でのインストール

ここでは、Windows 7 でのインストール方法を示します。 下記手順でインストールしてください。

- ① 本製品に付属の CD-ROM をディスクドライブにセットします。
- ② CD-ROM の「¥drivers」フォルダ中の「setup.exe」を起動します。
- ③ <デバイスドライバのインストールウィザード>が開始します。[次へ]をクリックします。
- ④ 「このデバイスソフトウェアをインストールしますか?」とメッセージが表示されます。[インストール]をクリックします。
- ⑤ ドライバのインストールが開始され完了メッセージが表示されます。[完了]をクリックします。
- ⑥ 本製品をパソコンの USB ポートに接続します。
- ⑦ デバイスマネージャで正しく表示されているか確認します。

#### 3.3.4 Windows Vista でのインストール

ここでは、Windows Vista でのインストール方法を示します。 下記手順でインストールしてください。

- ① 本製品に付属の CD-ROM をディスクドライブにセットします。
- ② CD-ROM の「¥drivers」フォルダ中の「setup.exe」を起動します。
- ③ 「プログラムを続行するにはあなたの許可が必要です」とメッセージが表示されます。
   [続行]をクリックします。
- ④ <デバイスドライバのインストールウィザード>が開始します。[次へ]をクリックします。
- ⑤ 「このデバイスソフトウェアをインストールしますか?」とメッセージが表示されます。[インストール]をクリックします。
- ⑥ ドライバのインストールが開始され完了メッセージが表示されます。[完了]をクリックします。
- ⑦ 本製品をパソコンの USB ポートに接続します。
- ⑧ デバイスマネージャで正しく表示されているか確認します。

#### 3.3.5 Windows XP でのインストール

ここでは、Windows XP でのインストール方法を示します。 下記手順でインストールしてください。

- ① 本製品に付属の CD-ROM をディスクドライブにセットします。
- ② **CD-ROM**の「**¥**drivers」フォルダ中の「setup.exe」を起動します。
- ③ <デバイスドライバのインストールウィザード>が開始します。[次へ]をクリックします。
- ④ 「インストールを続行した場合、システムの動作が損なわれたり、システムが不安定になるな ど、重大な障害を引き起こす要因となる可能性があります。今すぐインストールを中断し、ソ フトウェアベンダに連絡して Windows ロゴの認定テストに合格したソフトウェアを入手する ことを、Microsoft は強く推奨します。」とメッセージが表示されます。[続行]をクリックします。
- ⑤ ドライバのインストールが開始され完了メッセージが表示されます。[完了]をクリックします。
- ⑥ 本製品をパソコンの USB ポートに接続します。
   <新しいハードウェアの検出ウィザード>が自動的に開始されます。
   「ソフトウェア検索のため、Windows Update に接続しますか?」とメッセージが表示されます。
   「いいえ、今回は接続しません」を選択し、「次へ]をクリックします。
- ⑦ インストール方法の選択画面が表示されます。「ソフトウェアを自動的にインストールする」を選択し、「次へ」をクリックします。
- ⑧ 「ELMOS FAD を使用するためにインストールしようとしているソフトウェアは、Windows XP との互換性を検証する Windows ロゴテストに合格していません。」とメッセージが表示されま す。[続行]をクリックします。
- ⑨ ソフトウェアのインストールが開始され完了メッセージが表示されます。[完了]をクリックします。
- ⑩ デバイスマネージャで正しく表示されているか確認します。

# 3.4 プログラミング

## 3.4.1 関数について

FAD-24 専用 API 関数は関数群をモジュール化した「FAD24.dll」で提供されます。 「FAD24.dll」ファイルは FAD-24 をインストールするときにシステムフォルダに入ります。

関数の詳細は「USB A/D ボード FAD-24 プログラミングガイド」をご参照ください。

## 3.4.2 プログラミングの準備

- Visual C++の場合
   「FAD24.h」、「FAD24.lib」ファイルをプロジェクトに追加してください。
- ・Visual Basic 6.0 の場合 「FAD24.bas」ファイルをプロジェクトの標準モジュールに追加してください。
- Visual Basic.NET の場合
   「FAD24.vb」ファイルをプロジェクトに追加してください。
- Visual C#.NET の場合
   「FAD24.cs」ファイルをプロジェクトに追加してください。

※これらのファイルは本製品に付属の CD-ROM [¥library]フォルダにあります。

## 3.4.3 注意事項

複数のアプリケーション、またはマルチスレッドによる同じ基板への同時アクセスはできませんので注 意してください。

# 4 ビューアソフト

「FAD24 Viewer」はユーザーがプログラミングする事なく、アナログデータの取り込み(サンプリング、トリガ設定)、グラフ表示、保存が簡単に行える GUI アプリケーションです。

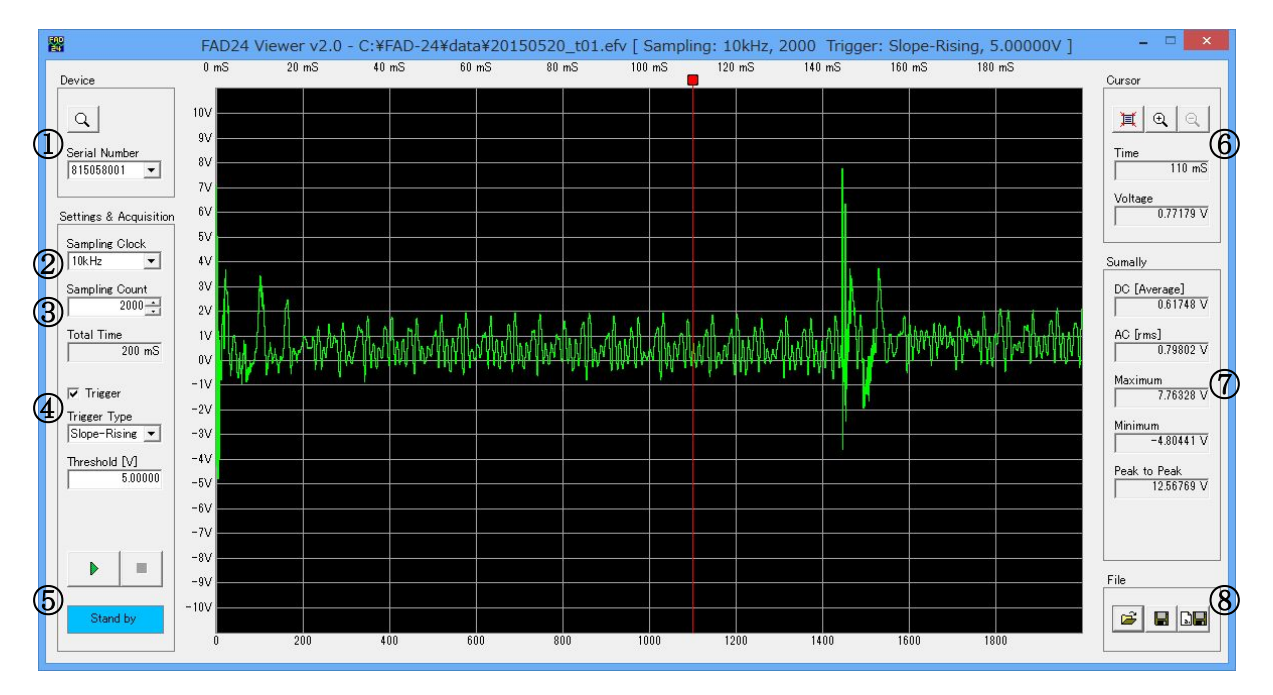

図 4 FAD24 Viewer 画面

#### ①デバイス選択

[Device Search]ボタンをクリックすると、現在接続されているデバイスのシリアル番号が [Serial Number]コンボボックスに表示されます。

接続したいデバイスを[Serial Number]コンボボックスから選択します。

尚、このシリアル番号は本体記載のシリアル番号と同一です。

## ②サンプリングクロックの設定

サンプリングクロックを[Sampling Clock]コンボボックスから 50kHz、25kHz、10kHz、5kHz、2.5kHz、 1kHz、500Hz、250Hz、100Hz、50Hz、25Hz、10Hz、5Hz、2.5Hz、1Hz のいずれかを選択した場 合は、選択したサンプリングレートでデータを取得します。

Edge-On 又は Edge-Offを選択した場合は外部同期信号の変化点(エッジ)でデータがサンプリン グされます。

クロックとして外部同期信号を選択した場合はトリガ条件として外部同期信号は使用できません。 外部同期信号の最高周波数は 10kHz です。(2.2 項参照)

③サンプリング数の設定

サンプリング数(データ数)を入力します。範囲は1~1000000です。

④トリガー設定

[Trigger]にチェックを入れると、トリガー機能が有効になります。

(1) トリガータイプ

[Trigger Type]コンボボックスから Level-H、Level-L、Slope-Rising、Slope-Falling、Edge-On、 Edge-Off のいずれかを選択します。

Edge-On または Edge-Off を選択する場合はサンプリングクロックとして外部同期信号は使用できません。

| トリガータイプ       | 説明                      |
|---------------|-------------------------|
| Level-H       | 設定したしきい値より電圧が高い (レベル)   |
| Level-L       | 設定したしきい値より電圧が低い (レベル)   |
| Slope-Rising  | 設定したしきい値を低い方から横切る(立上り)  |
| Slope-Falling | 設定したしきい値を高い方から横切る(立下り)  |
| Edge-On       | 外部同期信号が Off から On への変化点 |
| Edge-Off      | 外部同期信号が On から Off への変化点 |

表4 トリガータイプ説明

(2) しきい値

しきい値を電圧値[V]で入力します。

このしきい値は変換された電圧値に対して比較されます。

⑤データの取得

左下にステータスが表示されています。「Stand by」(青)のとき、[Start]ボタンをクリックすると、データ 取得が開始され「Acquisition」(赤)に変わります。トリガ条件を待っている状態の時は「Waiting」(黄) が表示されます。どちらの状態でも[Stop]ボタンは有効で、途中停止及びキャンセルができます。

データ取得が終了すると(途中停止でも)取得データがグラフ表示されます。上端に時間を、下端に データ数を表示します。外部同期信号をサンプリングクロックに使用した場合はデータ数のみ表示さ れます。また、この時グラフ表示の上部にカーソルが現れ、そのカーソルを動かす事で合わせたデ ータの時間、電圧を表示する事ができます。

カーソルを合わせたデータを時間軸ズームし詳細表示する事もできます。

⑥カーソルの操作

グラフ表示の上部のカーソルは左クリックし、左右にドラッグする事で任意のデータに合わせます。 [Zoom In]ボタンでカーソル位置を中心に拡大表示、[Zoom Out]ボタンでカーソル位置を中心に縮 小表示ができます。[Zoom Normal]ボタンで標準表示(全体表示)になります。 この時、カーソル位置のデータの時間、電圧が表示されます。 ⑦サマリーの計算表示

取得データの概要が表示されます。

DC:全データの平均値電圧です。

AC:平均値からの偏差を実効値電圧で表示します。

Maximum:最大値電圧です。

Minimum: 最小値電圧です。

Peak to peak:Max.-Min.です。

⑧データの保存

データの保存は本アプリケーション独自のフォーマット、または CSV ファイルフォーマットの 2種類のファイル形式で保存することができます

[File Save]ボタンをクリックすると電圧値データ及び設定パラメータを、本アプリケーション独自のフォーマット(EFV ファイル)で保存します。

この形式で保存されたファイルは、再度[File Open]ボタンで読み出し、グラフ表示できます。 [CSV-File Save]ボタンをクリックすると電圧値データを CSV 形式でファイルに保存します。 サンプリング数(N)のデータを保存した時の CSV ファイルフォーマットを下記に示します。

電圧値データ[0] 改行
電圧値データ[1] 改行
電圧値データ[2] 改行
・
・
・
・
・
・
・
・
・
・
・
・
・
・
・
・
・
・
・
・
・
・
・
・
・
・
・
・
・
・
・
・
・
・
・
・
・
・
・
・
・
・
・
・
・
・
・
・
・
・
・
・
・
・
・
・
・
・
・
・
・
・
・
・
・
・
・
・
・
・
・
・
・
・
・
・
・
・
・
・
・
・
・
・
・
・
・
・
・
・
・
・
・
・
・
・
・
・
・
・
・
・
・
・
・
・
・
・
・
・
・
・
・
・
・
・
・
・
・
・
・
・
・
・
・
・
・
・
・
・
・
・
・
・
・
・
・
・
・
・
・
・
・
・
・
・
・
・
・
・
・
・
・
・
・
・
・
・
・
・
・
・
・
・
・
・
・
・
・
・
・
・
・
・
・
・
・
・
・